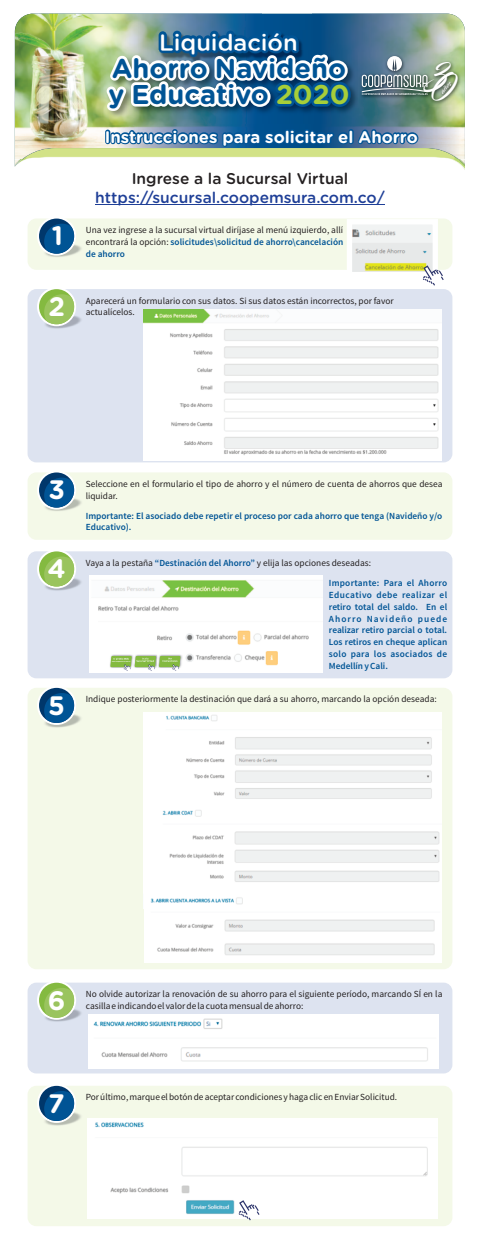

Cualquier duda o requerimiento puede ser remitido a informacion@coopemsura.com.co